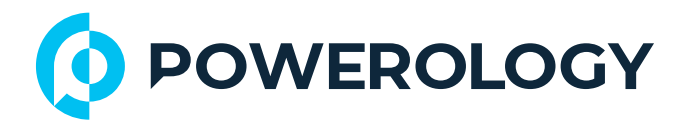

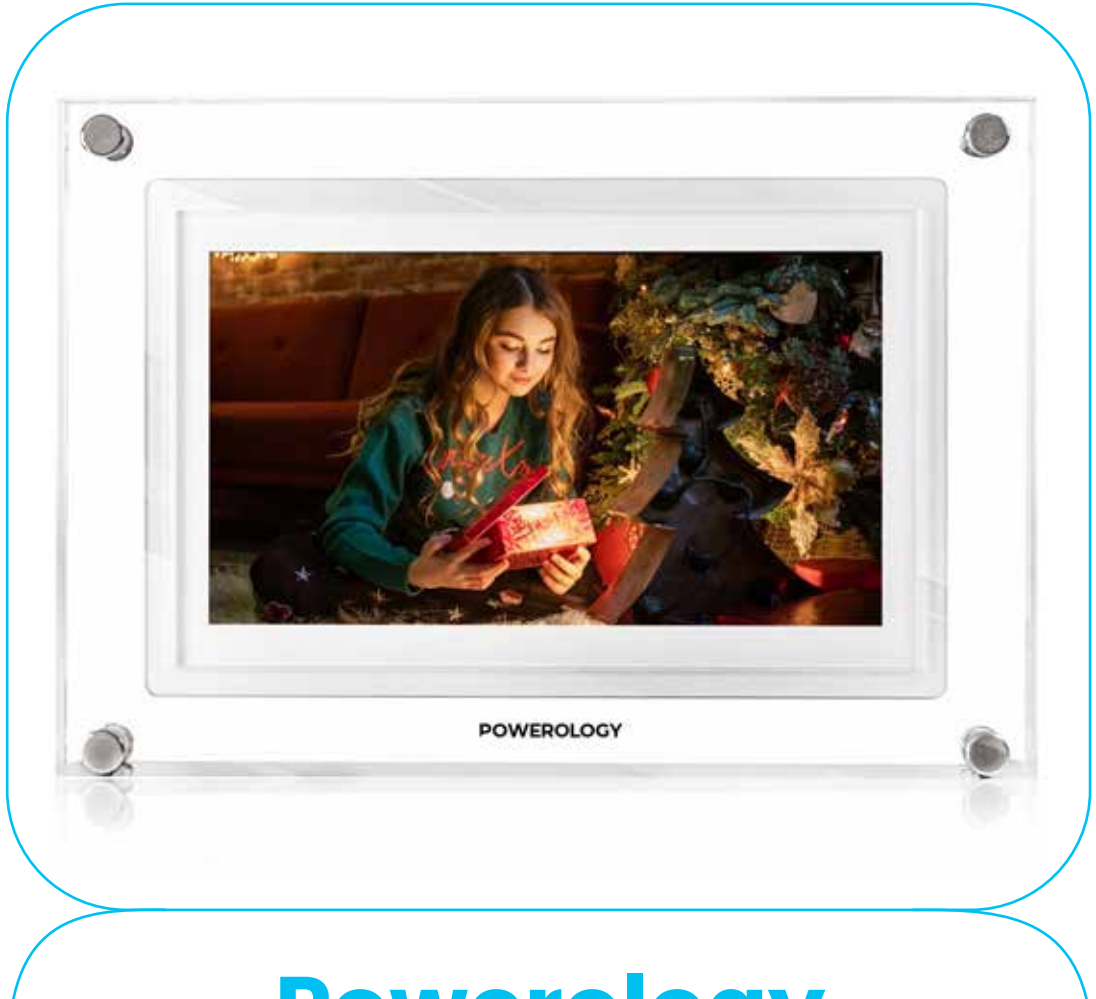

# **Powerology**

# شاشة عرض صور رقمية ذكية بإطار مقاس ،ا بوصات

SKU: PSM021WH

# **Table of Contents**

| Г  | البدء                      |
|----|----------------------------|
| Г  | تثبيت التطبيق              |
| ٣  | الإعداد السريع             |
| h  | التواصل مع الأصدقاء        |
| ٤  | تصفح التطبيق               |
| 0  | ضبط الصورة                 |
| ٦  | التحكم بالفيديو            |
| ٦  | قائمة التشغيل              |
| ٦  | قائمة React                |
| V  | قائمة التخزين الخارجي      |
| V  | أدوات الساعة والطقس        |
| V  | قائمة الطقس                |
| ٨  | الإعدادات                  |
| ٨  | ا. إطاري                   |
| ٩  | ۲. إدارة الصور             |
| l. | ٣. أصدقائي                 |
| II | ٤.الشاشة                   |
| Г  | ه. عرض الشرائح             |
| IE | ר. Wi-Fi                   |
| ΙΕ | ۷. الإشعارات               |
| ю  | النسخ الاحتياطي والاستعادة |
| IV | المساعدة                   |
| ΙΛ | حول                        |
| 19 | المواصفات                  |
| 19 | التخلص من الجهاز           |
| ٢. | الضمان                     |
| г. | اتصل بنا                   |

\_\_\_\_\_

قبل استخدام المنتج، يُرجى قراءة دليل المستخدم هذا بعناية لضمان الاستخدام الصحيح والاحتفاظ به للرجوع إليه في المستقبل.

# البدء

إذا كنت تستخدم Frameo لأول مرة، فابدأ باتباع دليل الإعداد السريع أو اتبع التعليمات التي تظهر على الشاشة عند تشغيله. بعد إعداد إطار Frameo، يمكنك البدء بمشاركته مع أصدقائك وعائلتك لمشاركة الصور بسهولة.

# تثبيت التطبيق

لإرسال الصور إلى إطارك، نزّل تطبيق Frameo المتوفر لنظامي iOS وAndroid. يُمكُنك هذا التطبيق من إرسال الصور إلى إطارك بسهولة.

نصيحة: يُمكن لمستخدمي التطبيق لأول مرة البحث عن دروس تعليمية على الإنترنت

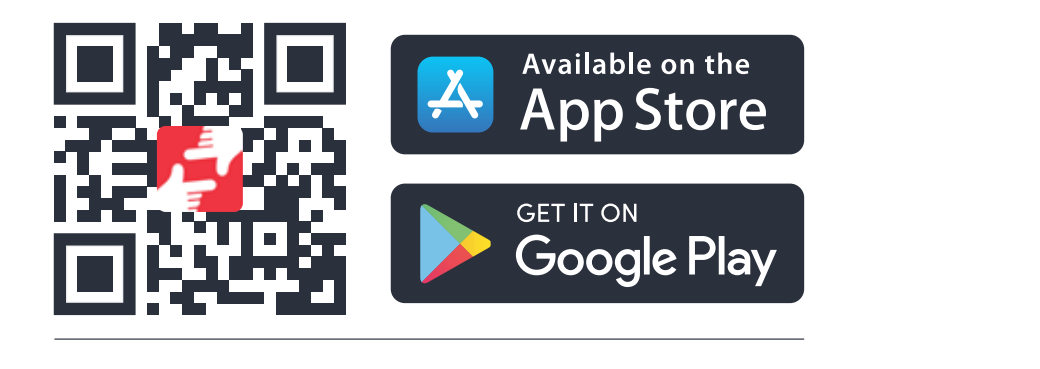

(تنزيل التطبيق)

# الإعداد السريع

عند تشغيل إطارك لأول مرة، اتبع الخطوات التالية:

ا. اختر لغتك المفضلة. ستكون هذه هي اللغة المستخدمة في Frameo.

.Wi-Fi وصل الإطار بالإنترنت عبر Wi-Fi.

٣. تحقق من التاريخ والوقت أو صححهما.

ملاحظة: قد يطلب منك Frameo التحديث إلى أحدث إصدار . يُنصح بتحديث إطارك عند الطلب.

٤. أدخل اسمك، وأكد أو عدل المنطقة الزمنية إذا لزم الأمر.

# التواصل مع الأصدقاء

الخطوة التالية هي ربط تطبيق Frameo بأصدقائك وعائلتك من خلال تزويدهم برمز من إطارك.

ا. لإرسال الصور إلى إطارك، نزَّل تطبيق Frameo لنظامي iOS أو Android من متجر التطبيقات

أو Google Play. بعد ذلك، استخدم الرمز لربط إطارك بالتطبيق كما هو موضح أدناه.

٦. تأكد من أن صديقك قد نزّل تطبيق Frameo وثبته.

"، انقر على أيقونة إضافة صديق (++) على إطارك. سيظهر مربع حوار يعرض رمز اتصال صالحًا لمدة 12 ساعة.

3. شارك هذا الرمز مع صديقك عبر الرسائل النصية القصيرة، أو البريد الإلكتروني، أو الرسائل الفورية، أو المسائل.

•• بمجرد إضافة صديقك الرمز إلى تطبيق Frameo الخاص به، سيظهر تلقائيًا على إطارك وسيتمكن من إرسال الصور إليك.

٦. لمزيد من التفاصيل، اقرأ فصل "Change options" للسماح للأصدقاء المتصلين باسترجاع رمز الاتصال ومشاركته عبر تطبيق الهاتف الذكى.

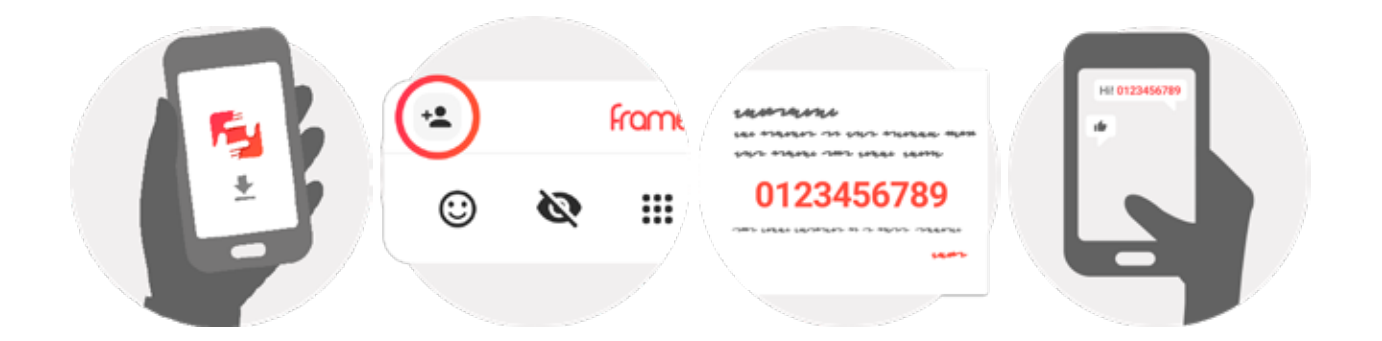

# الإعداد السريع

<mark>ا.</mark> مرر لليسار أو اليمين لتصفح صورك.

٦. للوصول إلى القائمة، انقر على الشاشة مرة واحدة. ستجد في القائمة الميزات الأكثر استخدامًا:

![](_page_4_Figure_4.jpeg)

# (牛) إضافة صديق

يُنشئ رمزً المشاركته مع أصدقائك وعائلتك ليتمكنوا من التواصل وإرسال الصور إلى إطارك.

# ( 🛟 ) الإعدادات

انتقل إلى الإعدادات لتخصيص تفضيلات إطارك.

### ( ( ) قائمة التشغيل

افتح قائمة التشغيل لإدارة خيارات تشغيل الجهاز.

## React (🙂)

انتقل إلى قائمة React للتفاعل مع صورك.

ملاحظة: يمكنك أيضًا الوصول إلى قائمة React بالنقر المزدوج على الشاشة.

## ( 🐼 ) إخفاء الصورة

احذف الصورة الحالية من عرض الشرائح. يمكنك إعادة عرضها لاحقًا من خلال قائمة الإعدادات إذا لزم الأمر.

## ( 🚺 ) المعرض

افتح عرض معرض يتيح لك التنقل بسهولة وسرعة عبر صورك.

# 🔲 ) ملاءمة الإطار / ملء الإطار

يُتيح لك هذا الخيار تغيير طريقة عرض الصورة على الإطار، إما بتعديلها لتناسب الإطار أو ملء الإطار بالكامل.

خيار ملء الإطار هو الخيار الافتراضي. يتم تغيير حجم الصورة لملء الشاشة بالكامل، مع تركيز الجزء الأهم منها على المركز.

يضمن خيار ملاءمة الإطار ظهور الصورة بالكامل على الشاشة دون اقتصاص.

![](_page_5_Picture_8.jpeg)

# ضبط الصورة ( 📩 )

يتيح لك ضبط موضع الصورة في الإطار لتناسبها بشكل أفضل. يمكنك أيضًا استخدام ( \* ) لتدوير الصورة، و{ == ) لتعديل التسمية التوضيحية للصور المستوردة. بالنسبة للصور المستلمة، يُرجى مطالبة المُرسِل بتعديل التسمية التوضيحية في تطبيق Frameo.

# التحكم بالفيديو

عند عرض فيديو، سيظهر زرا تحكم إضافيان: أحدهما للتشغيل/الإيقاف المؤقت، والآخر للتحكم في مستوى صوت الفيديو.

اضغط على ( • ) لبدء تشغيل الفيديو. سيؤدي الضغط على ( ॥ ) إلى إيقاف تشغيله مؤقتًا. اضغط على ( • ) لفتح شريط تمرير مستوى الصوت. استخدمه لضبط مستوى صوت الفيديو.

سيؤدي الضغط على ( 🜗 ) إلى كتم صوت الفيديو، بينما سيؤدي الضغط على ( 🕨 ) إلى إعادة كتمه.

![](_page_6_Picture_4.jpeg)

انقر على أيقونة التشغيل (ﻝ) لفتح قائمة التشغيل. من هنا، يمكنك إيقاف تشغيل الإطار باستخدام (ﻝ)، أو إعادة تشغيله باستخدام (ᠿ)، أو الدخول في وضع السكون باستخدام (Ĵ). ملاحظة: استخدم دائمًا زر إيقاف التشغيل في الجهاز أو قائمة التشغيل لإيقاف تشغيل Frameo. لاتفصل الطاقة أبدًا أثناء تشغيل Frameo.

![](_page_6_Picture_6.jpeg)

# قائمة التخزين الخارجي

عند إدخال جهاز تخزين خارجي (مثل بطاقة microSD)، ستظهر قائمة بثلاثة خيارات: اضغط على (]] لعرض الصور مباشرةً من وحدة التخزين الخارجية. اضغط على (]] لاستيراد الصور إلى الذاكرة الداخلية لإطارك. اضغط على (]] لإنشاء نسخة احتياطية من صور إطارك.

![](_page_7_Picture_2.jpeg)

# أدوات الساعة والطقس

يُعرض الوقت والطقس الحاليان في الزاوية العلوية اليمنى من الإطار بعد التقاط صورة واحدة على الأقل. عند النقر على الوقت أو الطقس، ستُفتح قائمة الطقس.

# قائمة الطقس

توفر قائمة الطقس توقعات أكثر تفصيلاً ووصولاً سريعًا إلى إعدادات الطقس.

( Q ) موقع الطقس

يعرض موقع الطقس في إطارك. انقر للوصول إلى إعدادات الموقع وتعديلها.

#### يوم واحد

يعرض توقعات الطقس ليوم واحد، بما في ذلك أحوال الطقس لأوقات مختلفة من اليوم. ·

أربعة أيام

يعرض توقعات الطقس لأربعة أيام. انقر لعرض توقعات الطقس للأيام الأربعة القادمة.

### (🕔) الساعة

يعرض الوقت الحالي على الإطار. انقر لضبط إعدادات الوقت.

# الإعداد السريع

خصص إطارك بما يناسب تفضيلاتك:

<mark>ا.</mark> إطاري

#### اسم الإطار

خصص اسم إطارك. سيظهر هذا الاسم في قائمة الإطارات المتصلة على تطبيق Frameo الخاص بأصدقائك وعائلتك.

#### موقع الإطار

حدد موقع إطارك. سيظهر هذا في قائمة الإطارات المتصلة على أجهزة أصدقائك وعائلتك، مما يُسهّل التمييز بين الإطارات.

#### ضبطاللغة

اختر اللغة المستخدمة فى إطارك.

### موقع الطقس

حدد موقع ميزة الطقس، مع ضمان عر ض إطارك لمعلومات الطقس بدقة بناءً على موقعك.

#### وحدة درجة الحرارة

اختربين فهرنهايت وسلسيوس لعرض درجة الحرارة.

## التاريخ

حدد التاريخ المعروض على إطارك.

#### الوقت

اضبط الوقت المعروض على إطارك. سيضبط Frameo تلقائيًا الوقت والتاريخ الصحيحين عند الاتصال بالإنترنت.

## المنطقةالزمنية

اضبط المنطقة الزمنية لإطارك. اضبط أول يوم في الأسبوع اختر أي يوم من أيام الأسبوع يُعتبر الأول. تفعيل/تعطيل تنسيق ٢٤ ساعة يمكنك التبديل بين تفعيل أو تعطيل تنسيق ٢٤ ساعة.

## <mark>٦.</mark> إدارة الصور

في قائمة "Manage Photos"، يمكنك عرض عدد الصور الموجودة على إطارك ومساحة التخزين التي تشغلها. كما يمكنك الاطلاع على مساحة التخزين المتبقية المتاحة للصور الجديدة.

# إظهار/ إخفاء الصور

حدد الصور التي تريد إخفاءها بالنقر عليها. لن تُحذف الصور المخفية من إطارك، ويمكنك عرضها مجددًا في أي وقت. استخدم () لإخفاء أو إظهار جميئ الصور.

## حذف الصور

حدد الصور التي تريد حذفها نهائيًا بالنقر عليها. استخدم ( ) لتحديد أو إلغاء تحديد الكل، و{ 💼 ) لحذف الصور المحددة نهائيًا.

### استيراد الصور

يتيح لك هذا الخيار استيراد الصور من وحدة تخزين خارجية (مثل بطاقة microSD). قبل استيراد الصور، تأكد من وجود وحدة تخزين خارجية (مثل بطاقة microSD) مُدخلة في إطار ك تحتوي على الصور المطلوبة. ابدأ بتحديد الصور التي تريد استيرادها إلى إطار ك. بعد التحديد، انقر على زر الاستيراد ( ♣ ) لبدء عملية الاستيراد. استخدم ( ﷺ ) لتحديد أو إلغاء تحديد جميع الصور الموجودة على وحدة التخزين الخارجية (مثل بطاقة microSD). استخدم (☴) لفرز الصور قبل الاستيراد و(^) لترتيبها تصاعديًا أو تنازليًا

ملاحظة: تتطلب العديد من الإطار ات بطاقة microSD بتنسيق FAT۳۲ بسعة قصوى تبلغ ۳۲ جيجابايت. يُرجى مر اجعة علامة إطار ك التجارية لمعر فة تفاصيل التوافق المتعلقة بالتخزين.

### نقل من الحاسوب

يتيح لك هذا الخيار نقل الصور من الحاسوب باستخدام كابل USB. فعّل هذه الميزة واتبع الدليل الإرشادي الذي يظهر على الشاشة للحصول على تعليمات خطوة بخطوة حول كيفية نقل الصور إلى إطارك.

### تصدير الصور

يتيح لك تصدير الصور من الإطار إلى وحدة تخزين خارجية (مثل بطاقة microSD).

تقوم وظيفة التصدير بتصدير جميع الصور الموجودة على الإطار، بما في ذلك صور الملف الشخصي.

**التشغيل من وحدة تخزين خارجية** يُمكِّن/يُعطَّل تشغيل الصور والفيديوهات مباشرةَ من وحدة التخزين الخارجية (مثل بطاقة microSD) دون شغل مساحة على الإطار.

## ٣. أصدقائي

تحتوي هذه القائمة على جميئ الأصدقاء المتصلين المسموح لهم بإرسال الصور إلى إطارك.

تغيير خيارات صديق

انقر على أيقونة الخيارات ( 🎝 ) لفتح قائمة خيارات الصديق. من هنا، يمكنك السماح/ عدم السماح لصديق بمشاركة الرمز مع الإطار. عند تفعيل هذه الميزة، يمكن لصديقك استرداد الرمز ومشاركته مع الإطار من تطبيقه.

يمكنك أيضًا السماح/عدم السماح لصديقك باستخدام ميزة Frameo: السماح لصديقك برؤية الصور من هذا الإطار.

من قائمة الخيارات، يمكنك أيضًا حذف صديق بالضغط على زر "حذف صديق". سيؤدي هذا إلى إز الة الصديق من القائمة وإز الة إذنه بإر سال الصور إلى الإطار. سيُطلب منك بعد ذلك تأكيد الإز الة وتحديد ما إذا كنت تر غب في إز الة جميع الصور التي استلمتها سابقًا من هذا الصديق.

# إضافة شخص

للسماح لشخص جديد بإرسال صور لك، ما عليك سوى النقر على زر إضافة صديق ( ᆂ ) ومشاركة الرمز المقدم بالطريقة التي تفضلها.

### ع. الشاشة

## مستوىالسطوع

اضبط سطوع الشاشة حسب تفضيلاتك.

## وضع السكون

يحتوي Frameo على وضع سكون يُطفئ الشاشة لتوفير الطاقة. افتر اضيًا، يُطفئ الساعة ١٠٠٠ ا مساءَ ويُعاد تشغيله يوميًا الساعة ١٠٠ ٧ صباحًا.

يمكنك تعديل هذا الجدول بإنشاء إعدادات نوم مخصصة. على سبيل المثال، يمكنك ضبط أوقات مختلفة لأيام الأسبوع وعطلات نهاية الأسبوع، أو إيقاف تشغيل الإطار أثناء العمل. <mark>ملاحظة:</mark> لا يكون الإطار مطفأً أو في وضعَ الاستعداد أثناء النوم، لذا يمكنك استقبال الصور حتى عند إيقاف تشغيل الشاشة.

# <mark>ە.</mark> عرض الشرائح

# المؤقت

اضبط مدة عرض الصورة قبل ظهور الصورة التالية.

## ملء الإطار

اختر إعداد عرض الصورة الافتراضي. حدد "Fill" لجعل الصورة تتناسب مع الشاشة، مع التركيز على الجزء الأكثر أهمية. ألغِ تحديد هذا الخيار لضمان ملاءمة الصورة للشاشة مع إضافة أشرطة خلفية على الجانبين أو أعلى/ أسفل.

## خلفيةالإطار

اختر من بين خيارات الخلفية المتنوعة لعرضها كأشرطة إذا لم تملأ الصورة الشاشة بالكامل.

# ترتيب عرض الصور

حدد كيفية عرض صورك على الإطار . حسب تاريخ الالتقاط : تظهر الصور بترتيب التقاطها . حسب تاريخ الاستلام : تظهر الصور بترتيب استلامها .عرض عشوائي : يتم عرض الصور بترتيب عشوائي .

# عكس ترتيب عرض الصور

اختر ما إذا كنت تريد عرض الصور من الأحدث إلى الأقدم أو من الأقدم إلى الأحدث.

### إظهار التعليقات التوضيحية

حدد ما إذا كنت تريد عرض التعليقات التوضيحية التي أرسلها أصدقاؤك مع الصور . فعّل المربع لعرض التعليقات التوضيحية، وألغ تحديده لإخفائها.

#### إظهار الساعة

اختر ما إذا كنت تريد إظهار أداة الساعة في الزاوية العلوية اليمنى من عرض الشرائح.

#### إظهار الطقس

اختر ما إذا كنت تريد عرض أداة الطقس في الزاوية العلوية اليمنى من عرض الشرائح.

## التشغيلالتلقائى

فعٌل أو عطٌل ميزة التشغيل التلقائي لمقاطع الفيديو في عرض الشرائح. يمكن دائمًا تشغيل مقاطع الفيديو يدويًا، بغض النظر عن هذا الإعداد.

### تشغيلالفيديو

يحدد كيفية تشغيل مقاطع الفيديو عند تفعيل التشغيل التلقائي:

تكرار تشغيل مقاطع الفيديو: سيستمر تشغيل الفيديو حتى انتهاء مؤقت عرض الشرائح.

تشغيل مرة واحدة: سيستمر تشغيل الفيديو مرة واحدة وسيعرض صورته المصغرة حتى انتهاء المؤقت.

تشغيل مرة واحدة ومتابعة: سيستمر تشغيل الفيديو مرة واحدة، ثم ينتقل تلقائيًا إلى الصورة أو الفيديو التالي عند انتهائه.

### كتم الصوت التلقائي

فعُل هذا الخيار لكتم صوت الفيديو تلقائيًا بعد فترة قصيرة من عدم استخدام الإطار.

#### مستوى صوت الفيديو

اضبط مستوى صوت أصوات الفيديو على الإطار.

#### Wi-Fi .1

حدد شبكة واي فاي التي سيتصل بها الإطار . إذا كنت تتصل بشبكة ذات بوابة مقيدة، فستشير حالة الاتصال إلى ضرورة تسجيل الدخول إلى واي فاي، وستعرض صورة كروية (٢٠). انقر على الصورة لفتح شاشة تسجيل الدخول، حيث يمكنك إدخال بيانات الاعتماد للوصول إلى الشبكة.

### تفاصيل شبكة Wi-Fi

استخدم ( 🛈 ) لعرض تفاصيل حول شبكة Wi-Fi المتصلة حاليًا.

### إعادة ضبط شبكة Wi-Fi

استخدم ( 🚦 ) لحذف جميع معلومات Wi-Fi وإعادة تشغيل الإطار.

# ✓. الإشعارات عرض الإشعارات تفعيل/تعطيل الإشعارات أثناء عرض الشرائح (مثلاً، عند استلام صورة جديدة).

# مستوى صوت الإشعار ات

ضبط مستوى صوت الإشعارات.

#### مساحةالتخزين

تفعيل/تعطيل الإشعارات عند انخفاض مساحة تخزين الإطار.

## النسخالاحتياطي

تفعيل/ تعطيل الإشعارات في حال فشل النسخ الاحتياطي التلقائي.

#### اتصال الشبكة

تفعيل/تعطيل الإشعارات المتعلقة بحالة اتصال الشبكة.

#### صورجديدة

تفعيل/تعطيل الإشعارات عند استلام صور جديدة.

#### أصدقاء جدد

تفعيل أو تعطيل الإشعارات عند إضافة أصدقاء جدد.

#### تحديثالبرنامج

تفعيل أو تعطيل الإشعارات عند تثبيت تحديث للبرنامج.

#### أخبار الميزات

تفعيل أو تعطيل الإشعارات عند إضافة ميزات جديدة.

#### التاريخوالوقت

تفعيل أو تعطيل الإشعارات عند ضبط الوقت أو التاريخ بشكل غير صحيح.

# النسخ الاحتياطى والاستعادة

ا. إعداد نسخة احتياطية سحابية (+Frameo)

انقر على خيار "Set up cloud backup"واختر صديقًا لديه اشتراك نشط في+ Frameo لبدء نسخة احتياطية سحابية لإطارك.

إذا كان لديك نسخة احتياطية مُعدّة مسبقًا، فانقر عليها لعرض المزيد من التفاصيل. ستظهر حالة النسخة الاحتياطية مع رمز يشير إلى حالتها الحالية.

رموز السحابة ومعانيها:

( َ الحَضر: تم النسخ الاحتياطي وتم تأمينه في السحابة ( َ اللَّهُ ) • رمادي: النسخ الاحتياطي السحابي قيد التنفيذ ( ) • أصفر: الإطار غير مُنسوخ احتياطيًا في السحابة حاليًا ( ( ) • برتقالي: في انتظار جهاز آخر (تحقق من تطبيق Frameo على هاتفك) ( ( ) • أحمر: فشل النسخ الاحتياطي السحابي

**٦. النسخ الاحتياطي على وحدة تخزين خارجية** انسخ الإطار احتياطيًا إلى وحدة تخزين خارجية (مثل بطاقة microSD) انقر لإنشاء نسخة احتياطية لصورك وأصدقائك وإعداداتك. سيظهر هنا أيضًا تاريخ آخر نسخة احتياطية ناجحة.

مهم: سيتم استبدال أي نسخة احتياطية موجودة على وحدة التخزين الخارجية.

ملاحظة: تتطلب العديد من الإطار ات بطاقة microSD بتنسيق FAT۳۲ بسعة تخزين قصوى تبلغ ۳۲ جيجابايت. يُرجى مر اجعة الشركة المصنعة للإطار لمعر فة تفاصيل التوافق الخاصة بجهاز ك.

# ٣. النسخ الاحتياطي التلقائي

في حال تفعيل هذه الميزة، سيتم نسخ إطارك احتياطيًا تلقائيًا خلال ٣٠ ساعة من استلام صور جديدة أو إجراء تغييرات عليه.

### استعادة من النسخة الاحتياطية

قبل استعادة إطارك، تأكد من تحديث النسخة الاحتياطية. تحقق من تاريخ النسخة الاحتياطية ضمن "Backup frame to external storage (e.g., microSD card). إذا كانت النسخة الاحتياطية قديمة أو غير موجودة، فاضغط على زر

"Backup frame to external storage (e.g., microSD card) لإنشاء نسخة احتياطية جديدة.

#### ملاحظة:

أ. لضمان عمل الإطارين القديم والجديد في نفس الوقت بعد الاستعادة من نسخة احتياطية، تأكد من تحديث كليهما إلى أحدث إصدار قبل المتابعة.

ب، لاستعادة نسخة احتياطية على إطار تم إعداده مسبقًا، أعد ضبط الإطار أولًا. اضغط على زر "Reset frame" لحذف جميع البيانات الموجودة على الإطار وإعادته إلى شاشة الإعداد. 3. في شاشة الإعداد، حدد زر "Restore from backup" لاستعادة إطارك باستخدام النسخة الاحتياطيةالمحددة.

د. إذا لم يكن زر "Restore from backup" ظاهرًا، فتأكد من تركيب وحدة التخزين الخارجية (مثل بطاقةmicroSD) بشكل صحيح.

# إعادة ضبط الإطار

يؤدي هذا الإجراء إلى إزالة جميع البيانات من إطارك.

مهم:

سيؤدي هذا إلى حذف جميع صورك وأصدقائك/معار فك وإعداداتك نهائيًا.

# المساعدة

<mark>ا.</mark> دلیل

اطلع على دليل البدء السريع الذي ظهر عند تشغيل الإطار لأول مرة.

الدعم.

اطلع على معلومات الاتصال بفريق دعم Frameo واطلع على التفاصيل الفنية للجهاز.

# حول

ا، مُعرِّفالمُقارن

هذا المُعرِّف الفريد مُخصَّص لإطار صورتك. عند التواصل مع الدعم، يُرجى تزويدنا بهذا المُعرِّف مع رسالتك.

> ٦. إصدار Frameo يعرض إصدار برنامج Frameo المُثبَّت حاليًا على إطارك.

> > ". التحقق من وجود تحديث تحقق من توفر تحديث لإطارك.

3. برنامج بيتا في حال تفعيله، سينضم الجهاز إلى برنامج بيتا، وسيتلقى التحديثات بشكل أكثر تكرارًا وقبل الإصدارات العادية.

ه، إسناد جهات خارجية مكتبات مفتوحة المصدر : لعرض قائمة بمكتبات مفتوحة المصدر المُستخدمة في التطبيق مئ تراخيصها.

٦. مشاركة بيانات التحليلات مجهولة المصدر

تساعدنا مشاركة بيانات التحليلات مجهولة المصدر على تحسين برنامج Frameo. إذا كنت تر غب في مساعدتنا على تحسين Frameo، يُرجى تفعيل هذا الخيار . أما إذا كنت تفضل عدم مشاركة هذه البيانات، فما عليك سوى إلغاء تحديد المربع.

# المواصفات

| رقم الموديل                 | SM.ΓΙ                      |
|-----------------------------|----------------------------|
| حجم الشاشة                  | شاشة لمس IPS مقاس ۱۰ بوصات |
| الدقة                       | Λ × ΙΓΛ.                   |
| نظام التشغيل                | أندرويد ۲٬۰                |
| ذاكرة الوصول العشوائي (RAM) | ا جيجابايت                 |
| سعة التخزين الداخلية        | ۳۲ جيجابايت                |
| سعة التخزين الخارجية        | USB-A (حتی ۱۲۸ جیجابایت)   |
| منفذ الشحن                  | USB-C                      |
| المدخل                      | تیار مستمر ہ فولت/۲ أمبیر  |
| مكبر الصوت                  | ۸ أوم/ا واط × ۲            |
| توافق التطبيقات             | FRAMEO                     |
| حجم المنتج                  | ۲۱×۲۰٦×۷۸۲ مم              |

# التخلص من الجهاز

لا يجوز التخلص من هذا المنتج كنفايات منزلية غير مصنفة. ومن المهم فصل هذه النفايات من أجل معالجتها وإعادة تدويرها بشكل صحيح، بما يتوافق مع لوائح إدارة النفايات المحلية.

# الضمان

المنتجات التي تشتريها مباشرة من موقعنا الإلكتروني أو متجر Powerology تأتي مع ضمان لمدة ٢٤ شهرًا.

ينطبق الضمان لمدة ٢٤ شهرًا على المنتجات التي تم شراؤها مباشرة من موقعنا الإلكتروني أو متجر Powerology. إذا تم شراء منتجات Powerology من أي من بائعي التجزئة المعتمدين لدينا، فسيكون المنتج مؤهلًا للحصول على ضمان لمدة ١٢ شهرًا فقط. لتمديد ضمان منتجك، تفضل بزيارة موقعنا الإلكتروني إلى مدة ١٢ شهرًا فقط. لتمديد ضمان منتجك، تفضل بزيارة موقعنا الإلكتروني إلى صورة تم تحميلها للمنتج لمعالجة طلبك. بمجرد الموافقة، ستتلقى رسالة تأكيد عبر البريد الإلكتروني بشأن ضمان المنتج الممتد. قم بتحميل المعلومات المطلوبة خلال ٤٨ ساعة من الشراء لتكون مؤهلًا لمدة ٢٤ شهرًا من فترة الضمان.

لمزيد من المعلومات، يرجى التحقق من:

## powerology.me/warranty

# اتصل بنا

إذا كانت لديك أي أسـئلة حول سياسـة الخصوصية هذه، فيرجى الاتصال بنا على: hey@powerology.me الموقع الكتروني: powerology.me انستغر ام: powerology.me فيسبوك: powerology.ME